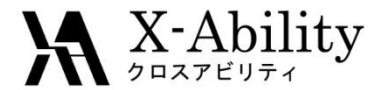

## Winmostar<sup>TM</sup> チュートリアル Gromacs タンパク質 <sub>V9.0.1</sub>

株式会社クロスアビリティ 2019年2月8日

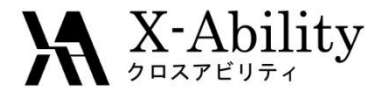

概要

 このチュートリアルでは、ニワトリタンパクリゾチームのPDBファイルから Gromacsで計算を流すための手段を示します。

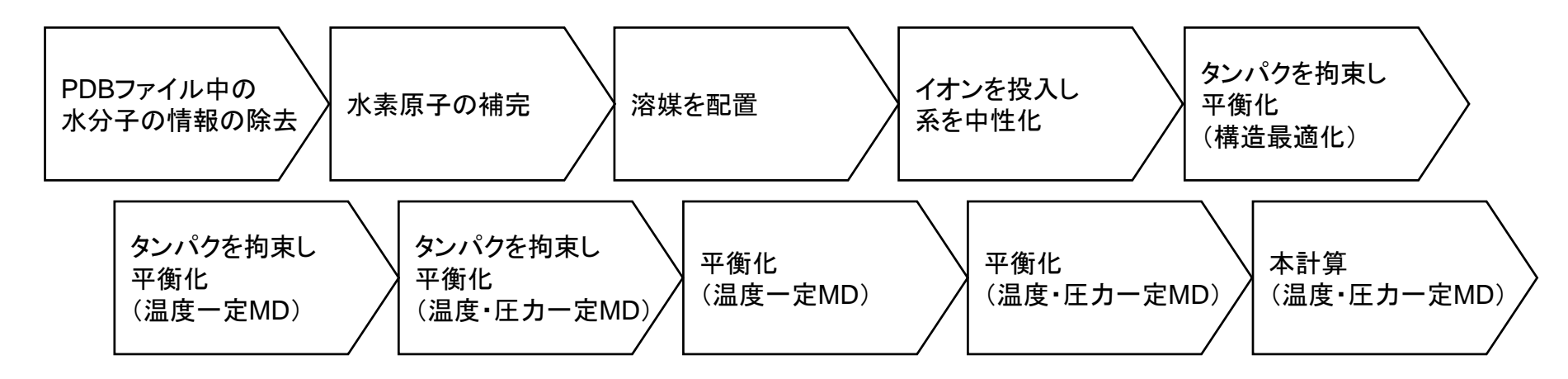

#### 注意点:

- PDBのXRDからの情報に含まれる結晶水の情報を削除し、逆に含まれていない水素を補完する必要があります。
- 系のサイズ(溶媒の数)もタンパク質の挙動に影響を与えます。
- 分子の種類、初期密度に応じて平衡化に必要なステップ数は本例と異なる 場合はあります。
- 相互作用計算方法や力場も計算結果に大きく影響します。

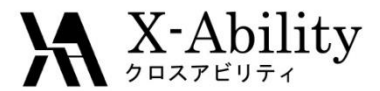

### 動作環境設定

#### 本機能を用いるためには、Cygwinのセットアップが必要です。

 <u>https://winmostar.com/jp/manual\_jp.html</u>の「2. 計算エンジンのインストール」 から、Cygwinの自己解凍書庫(exe)を入手し実行してください。

| ② 計算工`バンのインストール                                                                                         |                                                     |
|----------------------------------------------------------------------------------------------------|-----------------------------------------------------|
|                                                                                                    |                                                     |
| Windows版                                                                                                |                                                     |
| <mark>cygwin_wm_v7_20160926.exe(411</mark> MP) ※NMCh<br>(上級者向け) <mark>NWChem, Gromacs, AmberのCyg</mark> | t nber Windowsビルド済バッケ・<br>こちら -ル手順 ※cygwin_wm_v7_2( |
| <b>V6用NWChem</b> ※Windowsビルド済バッケージ                                                                      |                                                     |

デフォルトではC:¥直下にインストールされますが、Winmostarの環境設定の「プログラムパス」>「Cygwin」を変更することで任意の場所にインストール可能です

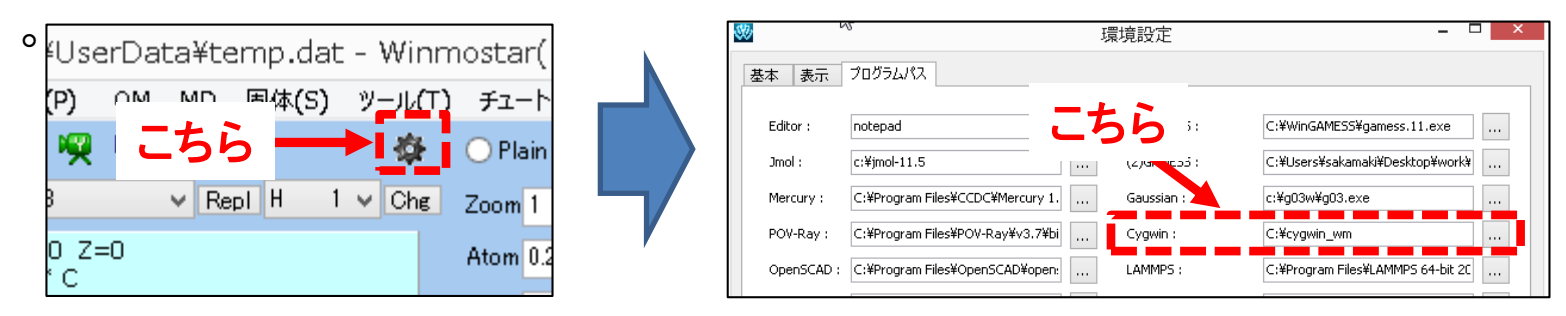

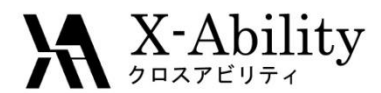

- 1. 🔁 (ファイルを開く)をクリックする。
- 2. サンプルフォルダ内の1aki.pdbを開く。

(デフォルトではC:¥winmos9¥samples¥1aki.pdb)

| <b>80</b> | C:¥winmos9¥UserData¥1aki.pdb - Winmostar (QM/MD/SOLID/SCG) V9.0.1                                                |                                                                                                    | ×              |
|-----------|----------------------------------------------------------------------------------------------------|----------------------------------------------------------------------------------------------------|----------------|
| 6         |                                                                                                    | <ul> <li>✓ C (5ベル/電荷を隠す) ∨</li> <li>◆ 提</li> </ul>                                                                          |                |
| Н         | 1 🗸 💽 🕒 Н 🗞 % Снз -с2нз -сенз -сня                                                                               | - Repl 🛃 🥧 🗊                                                                                                    |                |
|           | HYDROLASE N= 1,079 C613N193S10O263 M= 14,594.55                                                                  | AM1 EF PRECISE GNORM=0.05 NOINTER GRAPHF VECTORS MMOK                                                                       | ^              |
|           | Marked Atom: X = 43.755 Y = 23.843 Z = 8.038<br>Length = 21.757 Angle= 65.064 Dihedral= * Lper= *                | HYDROLASE 19-MAY-97 1AKI                                                                                                    |                |
| ×         |                                                                                                    |                                                                                                    | ~              |
| 1         | Salar and                                                                                                    | Z-Matrix XYZ                                                                                                    | 94 .           |
| R         | Sector Sector                                                                                                    | 1057 0 22.6710 38.6910 8.2450 0 H0H 1<br>1058 0 33.9660 33.1120 6.8370 0 H0H 1                                              | 85             |
|           |                                                                                                    | 1060 0 14.7900 15.6720 -1.4200 0 HOH 1<br>1060 0 14.7900 15.6720 -7.2590 0 HOH 1<br>1061 0 19.1120 28.0220 -14.6470 0 HOH 1 | 87<br>88<br>89 |
| 0         |                                                                                                    | 1062 U 17.302U 33.053U -12.453U U HUH 1<br>1063 U 16.1980 14.5020 5.5770 U HUH 1<br>1064 U 17.2450 46.2460 -7.0800 U HUH 1  | 90<br>91<br>92 |
|           |                                                                                                    | 1065 0 14.3920 31.3000 -4.2420 0 HOH 1<br>1065 0 28.1960 44.7750 -3.1480 0 HOH 1                                            | 92<br>93<br>94 |
|           |                                                                                                    | 1067 0 29.4790 13.8680 -9.1070 0 HOH 1<br>1068 0 23.6130 44.8110 2.6080 0 HOH 1                                             | 95<br>96       |
|           |                                                                                                    | 1069 0 40.5720 22.1840 -6.3580 0 H0H 1<br>1070 0 12.4750 31.8600 -6.2260 0 H0H 1<br>1021 0 10 0040 -5 0200 0 H0H 1          | 97<br>98       |
|           |                                                                                                    | 1071 0 18.6340 13.5340 -0.5320 0 HOH 1<br>1072 0 27.5340 38.0590 -12.8620 0 HOH 2<br>1073 0 25.8320 35.9730 11.5630 0 HOH 2 | 00<br>01       |
|           |                                                                                                    | 1074 0 24.7900 25.1820 16.0630 0 HOH 2<br>1075 0 12.5800 21.2140 5.0060 0 HOH 2                                             | 02<br>03       |
|           |                                                                                                    | 1076 0 19.6870 23.7500 -4.8510 0 HOH 2<br>1077 0 27.0980 35.9560 -12.3580 0 HOH 2                                           | 04<br>05       |
|           | and the second second second second second second second second second second second second second second second | 1078 U 37.2550 9.6340 10.0020 U HUH 2<br>1079 U 43.7550 23.8430 8.0380 U HUH 2                                              | 06             |
|           | V Same and and                                                                                                   | 1079 O 43.755 23.843 8.038                                                                                                  |                |
|           | 1                                                                                                    |                                                                                                    | <u>^</u>       |
|           | X X                                                                                                    |                                                                                                    |                |
|           |                                                                                                    |                                                                                                    | ~              |
|           |                                                                                                    | + 25%                                                                                                    |                |

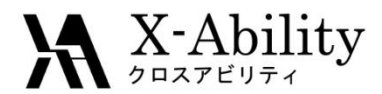

- 1. 選択 | 分子単位でグループ選択をクリックする。
- 2. Select byウインドウでComp O 78の項目にチェックを入れる。

| 選択( <u>L</u> ) | 表示(⊻)   | 半経験QM( <u>P</u> )  | QM   | <u>M</u> D | 固 |
|----------------|---------|--------------------|------|------------|---|
| ₫^             | くてをグルーフ | <sup>1</sup> 選択(A) |      |            |   |
| グル             | /ープ選択を  | 解除(N)              |      |            |   |
| グル             | /-プ選択の  | 範囲を反転(I)           |      |            |   |
| 分子             | 子種によるグ  | ループ選択(S)           |      |            |   |
| 分子             | 子によるグル  | −プ選択(M)            |      |            |   |
| 元录             | 素によるグル  | −プ選択(E)            |      |            |   |
| 選打             | 尺記述言語   | によるグループ選択          | ₹(L) |            |   |
|                |         |                    |      |            |   |

| ID    | Component   | # Mols | its |  |
|-------|-------------|--------|-----|--|
| Comp1 | C613N193S10 | 1      |     |  |
| Comp2 | 0           | 78     |     |  |
|       |             |        |     |  |

#### メイン画面上で結晶水の酸素原子が グループ選択された(青丸で囲まれた)状態になる。

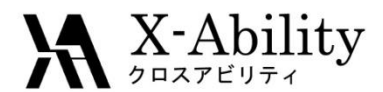

- 結晶水の酸素原子が選択された状態で、

   (部分編集) | グループ削除をクリックする。
- 2. SelectionでDeleteをクリックすると、結晶水が削除される。

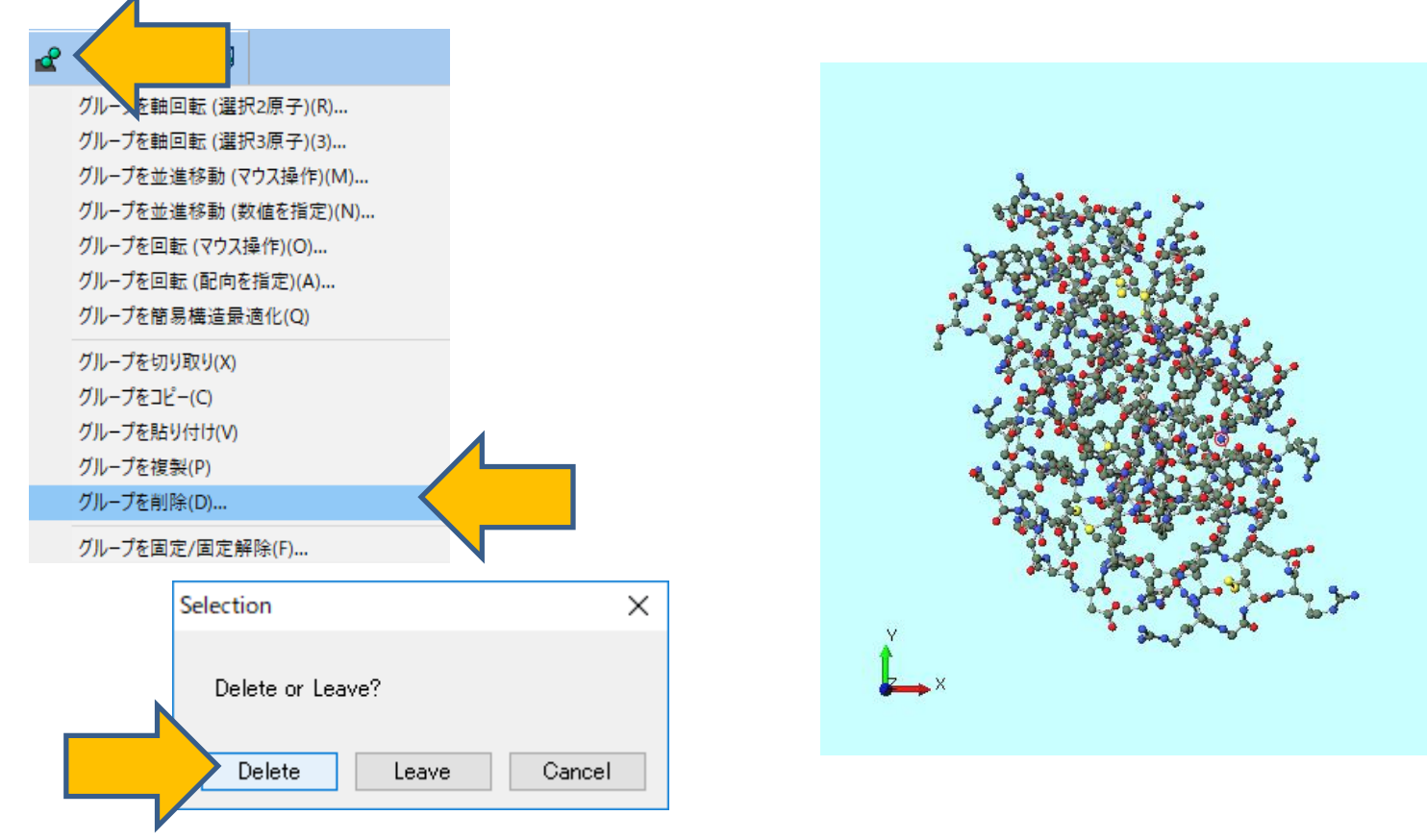

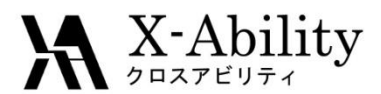

- 1. 編集 | 水素を付加 | pdb2gmxを使用をクリックする。
- 2. Protonate with pdb2gmxウインドウでExecuteをクリックする。

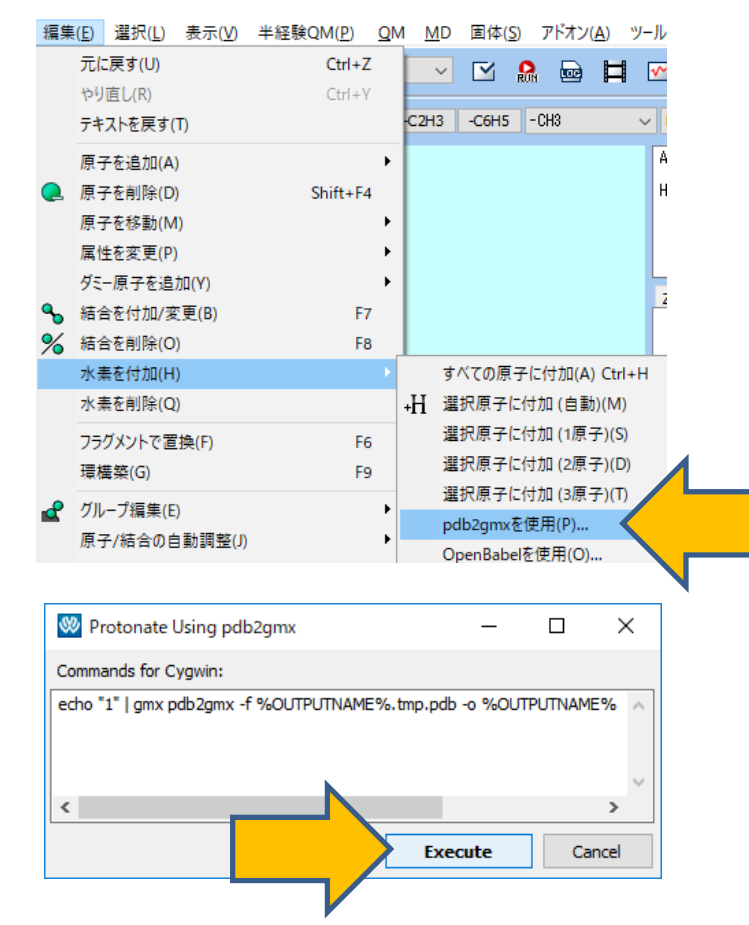

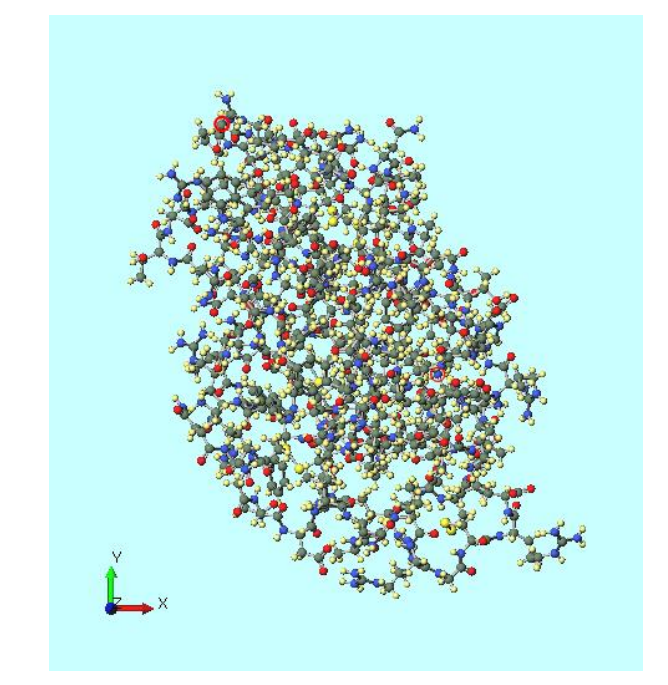

タンパク質に水素が付加される。 水素が予め付いたpdbデータの場合も、 この処理が必要な場合がある。

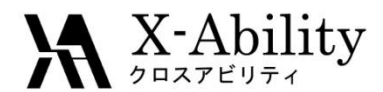

- 1. (溶媒を配置/セルを作成)をクリックする。
- Add Displayed Moleculeをクリックし、
   Enter # of moleculesに1と入力しOKをクリックする。
- 3. Add Waterをクリックし、

Enter # of moleculesに3000と入力しOKをクリックする。

| Name ;                    | # Mol   | Position | mol/L | - ~ Co | omposition |    |
|---------------------------|---------|----------|-------|--------|------------|----|
|                           |         |          |       | 14/    |            |    |
| Add Displayed Molecule.   |         |          | Add   | water  |            |    |
| Simulation Cell Option    |         |          |       |        |            |    |
| • Set Density [g/cm^3]    |         | 0.6      |       |        |            |    |
| O Set Distance from Solut | te [nm] |          |       |        |            |    |
| O Set Lattice Constants [ | nm]     |          |       |        | Impo       | rt |
| Angle                     | s [deg] | 90.0     | 90.0  | 90.0   |            |    |
| Box Type                  |         | cubic    |       |        | ~          |    |
| Total Number of Atoms:    |         |          |       |        |            |    |
|                           |         |          | _     |        |            |    |

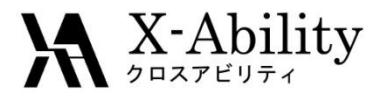

- 1. Set Densityに0.9と入力する。
- 2. Buildをクリックする。

| 🥸 Solvate/Build Cell    |            |            |          | -               |         | × |
|-------------------------|------------|------------|----------|-----------------|---------|---|
| Name                    | # Mol      | Position   | mol/L ~  | Comp            | osition |   |
| [DISPLAYED]             | 1          | Fixed      | 0.013    | C613            | N193H   |   |
| WATER                   | 3000       | Random     | 39.496   | H2O             |         |   |
|                         |            |            |          |                 |         |   |
| Add Displayed Molecule. | Add        | .mol2 File | Add Wate | r               | Delete  | 2 |
| Simulation Cell Option  |            |            |          |                 |         |   |
| • Set Density [g/cm^3]  | ]          | 0.9        |          |                 |         |   |
| ◯ Set Distance from So  | lute [nm]  | 0.0024     |          |                 | -       |   |
| O Set Lattice Constants | s [nm]     | 5.015 5.   | 015 5.0  | 15              | Import  |   |
| Ang                     | jles [deg] | 90.0 90    | .0 90.   | 0               |         |   |
| Box Type                |            | cubic      |          | ~               |         |   |
| Total Number of Atoms:  | 10960      |            |          |                 | 1       |   |
| Reset                   |            | [          | Build    | $\triangleleft$ |         |   |

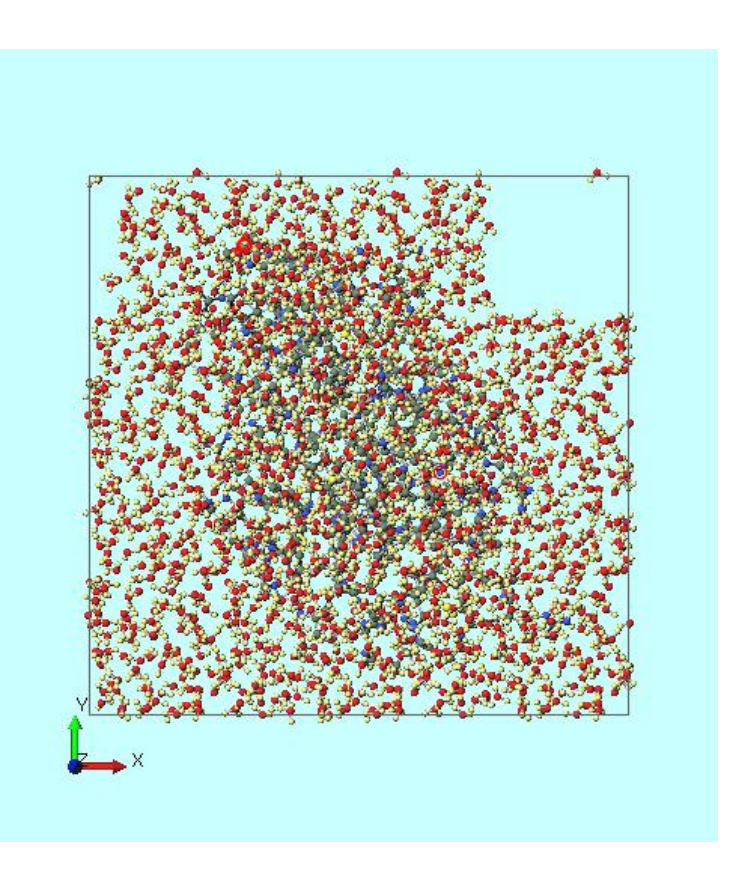

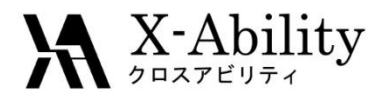

- 1. MD | 水をイオンに置換をクリックする。
- 2. 警告が表示されるのではいをクリックする。
- 3. Generate lonsウインドウでExecuteをクリックすると、 イオンが系に配置され系が中和される。

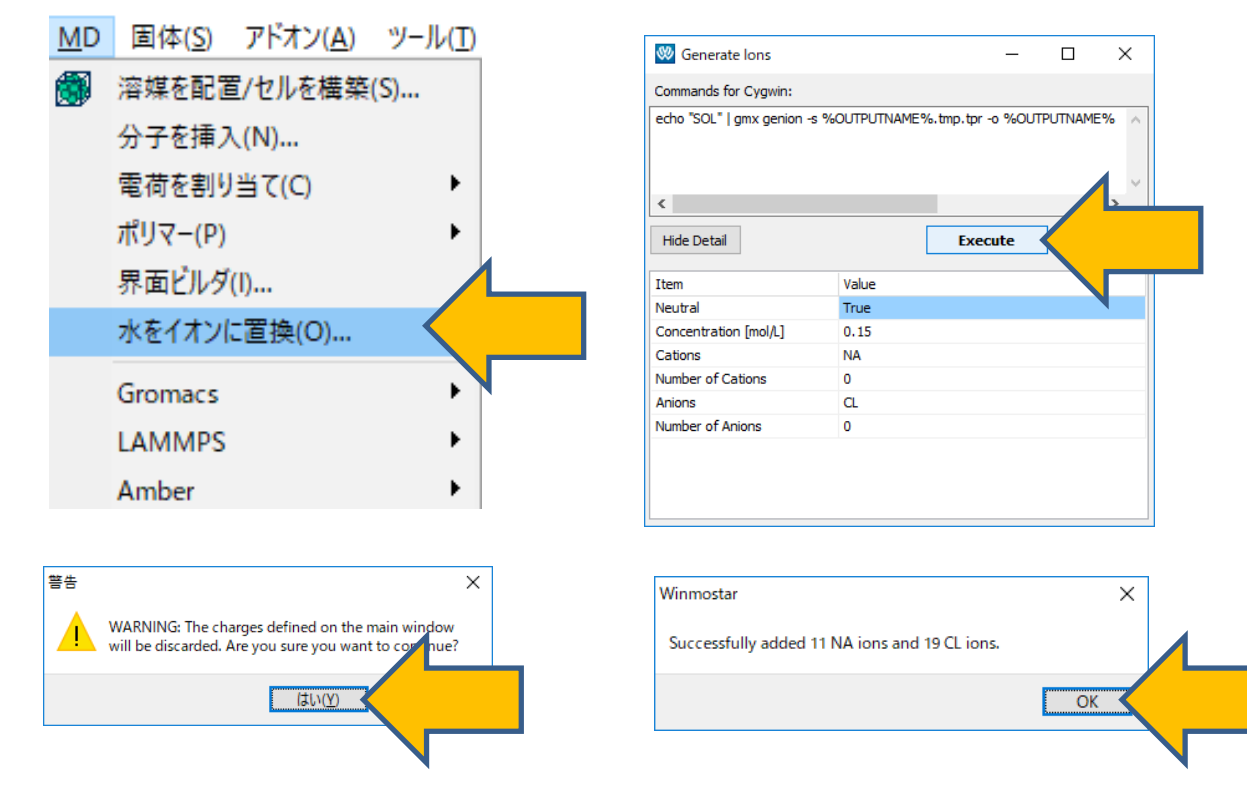

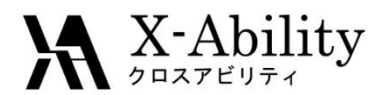

II. 系の平衡化

- 1. ソルバー覧からGromacsを選択し、 M(キーワード設定)をクリックする。
- 2. **Reset**をクリックする。
- 3. PresetにMinimize (fast)を指定し、# of Threadsに並列数を指定する。

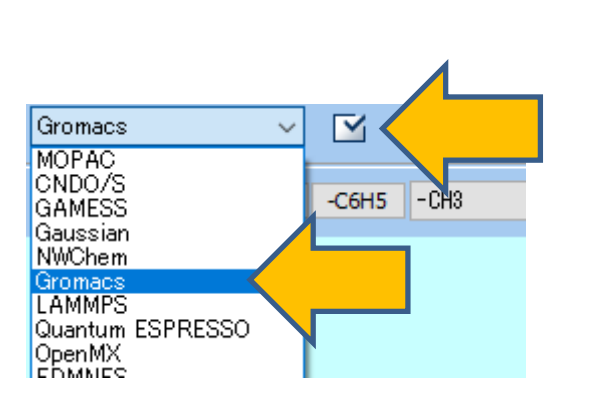

| 🥨 Gromacs Setup         |              |                        | - <u> </u>          |
|-------------------------|--------------|------------------------|---------------------|
| Extending Simulation    |              | # of Threads           | 2                   |
| Preset Minimize (fast)  |              | r Remote Job)          | 1 Prisses           |
| Basic Advance Output    | Interaction  | Automatic Options Forc | e Field             |
| Run Control             |              | Temperature Coupling   |                     |
| dt [ps]                 | 0.002        | tcoupl                 | berendsen $\lor$    |
| nsteps                  | 5000         | tc-grps                | System              |
| Total time: N/A         |              | ref-t [K]              | 300.0               |
| integrator              | steep $\lor$ | tau-t [ps]             | 1.0                 |
| Velocity Generation     |              | Pressure Coupling      |                     |
| gen-vel                 | yes $\lor$   | pcoupl                 | no 🗸                |
| Fix random seed         |              | pcoupltype             | isotropic $\vee$    |
| gen-seed                | 12345        | ref-p [bar]            | 1.0                 |
| Explicitly set gen-temp | [K] 300.     | tau-p [ps]             | 1.0                 |
|                         |              | compressibility [/bar] | 4.5e-5              |
|                         |              | Constraints            |                     |
|                         |              | constraints            | hbonds $\checkmark$ |
|                         |              |                        |                     |
| Reset                   |              | ОК                     | Cancel Run          |
|                         |              |                        |                     |

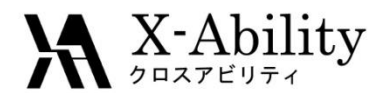

- 1. Advanceタブの-DPOSRESにチェックする。
- 2. **Run**をクリックする。
- 3. ファイル名は1aki.groおよび1aki.topとして保存する。

| 🖉 Gromacs Setup      |            |                          | – 🗆 X           |
|----------------------|------------|--------------------------|-----------------|
| Extending Simulation |            | # of Threads             | 2               |
| Preset Minimize (fa  | <b></b> ~  | MPI (for Remote Job)     | 1 Processes     |
| Basic Advance        | Dther      | Automatic Options Ford   | ce Field        |
| Boundary Condition   |            | Constraints              |                 |
| pbc                  | xyz 🗸      | constraint-algorithm     | LINCS ~         |
| Energy Minimization  |            | continuation             | no 🗸            |
| emtol [KJ/mol/nm]    | 100.0      | lincs-order              | 4               |
| emstep [nm]          | 0.01       | lincs-iter               | 1               |
| Run Control          |            | shake-tol                | 1e-4            |
| comm-mode            | Linear V   | Misc.                    |                 |
| nstcomm              | 50         | print-nose-hoover-chain- | variables yes 🗸 |
| Temperature/Pressur  | e Coupling | define                   |                 |
| nh-chain-length      | 10         |                          | -DPOSRES        |
| nsttcouple           | -1         |                          |                 |
| nstpcouple           | -1         |                          | •               |
| refcoord-scaling     | no 🗸       |                          |                 |
|                      |            |                          |                 |
| Reset Load           | Save       | ОК                       | Cancel Run      |
|                      |            |                          |                 |

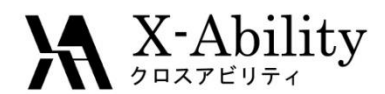

- 1. 計算終了後、 (キーワード設定)をクリックする。
- 2. Extending Simulationにチェックを入れる。
- 3. PresetにNVT (fast)を指定する。 Advanceタブの-DPOSRESにチェックを入れる。
- 4. Runをクリックする。

| Extending Simulation |               | # of Threads             | 2               |   |
|----------------------|---------------|--------------------------|-----------------|---|
| Preset NVT (fast)    |               | or Remote Job)           | 1 Processe      | 5 |
| Basic Advance Output | t Interaction | Automatic Options For    | ce Field        |   |
| Boundary Condition   |               | Constraints              |                 |   |
| pbc                  | xyz 🗸 🗸       | constraint-algorithm     | LINCS ~         |   |
| Energy Minimization  |               | continuation             | no V            |   |
| emtol [KJ/mol/nm]    | 100.0         | lincs-order              | 4               |   |
| emstep [nm]          | 0.01          | lincs-iter               | 1               | ] |
| Run Control          |               | shake-tol                | 1e-4            |   |
| comm-mode            | Linear V      | Misc.                    |                 |   |
| nstcomm              | 50            | print-nose-hoover-chain- | variables yes ~ |   |
| Temperature/Pressu   | re Coupling   | define                   |                 |   |
| nh-chain-length      | 10            |                          |                 |   |
| nsttcouple           | -1            | ]                        |                 |   |
| nstpcouple           | -1            |                          |                 |   |
| refcoord-scaling     | no 🗸          |                          |                 |   |

Copyright (C) 2019 X-Ability Co., Ltd. All rights reserved.

N

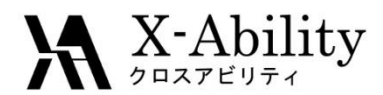

- 1. 計算終了後、 (キーワード設定)をクリックする。
- 2. PresetにNPT (fast)を指定する。Basicタブにてnstepsに15000を指定する。
- 3. Advanceタブの-DPOSRESにチェックを入れる。
- 4. Runをクリックする。

| Gromacs Setup                    | 4                          | - 🗆 X                               | 🥨 Grom   | nacs Setup        |          |                          | - 🗆 🗙              |
|----------------------------------|----------------------------|-------------------------------------|----------|-------------------|----------|--------------------------|--------------------|
| Extending Simulation             | # of Threads               | 2                                   | Exte     | ending Simulation |          | # of Threads             | 2                  |
| Preset (Fact)                    | or Remote Job)             | 1 Processes                         | Preset   | NPT (fast)        | ~        | MPI (for Remote Job)     | 1 Processes        |
| Basic eraction                   | er Automatic Options Force | e Field                             | Basic    | Advance           | Dther    | Automatic Options For    | ce Field           |
| Run Contro                       | Temperature Coupling       |                                     | Bound    | ary Condition     |          | Constraints              |                    |
| dt [ps] 0.002                    | troug                      | berendsen $\checkmark$              | pbc      |                   | xyz V    | constraint-algorithm     | LINCS $\checkmark$ |
| nsteps 15000                     |                            | System                              | Energy   | y Minimization    |          | continuation             | no 🗸               |
| Total time: 30 ps                | ref-t [K]                  | 300.0                               | emtol [} | (]/mol/nm]        | 100.0    | lincs-order              | 4                  |
| integrator md                    | ✓ tau-t [ps]               | 1.0                                 | emstep   | [nm]              | 0.01     | lincs-iter               | 1                  |
| Velocity Generation              | Pressure Coupling          |                                     | Run Co   | ontrol            |          | shake-tol                | 1e-4               |
| gen-vel no                       | ~ pcoupl                   | Parrinello-Rahma $ \smallsetminus $ | comm-n   | node              | Linear V | Misc.                    |                    |
| Fix random seed                  | pcoupltype                 | isotropic V                         | nstcom   | m                 | 50       | print-nose-hoover-chain- | variables yes ~    |
| gen-seed 12345                   | ref-p [bar]                | 1.0                                 | Tempe    | erature/Pressure  | Coupling | define                   |                    |
| Explicitly set gen-temp [K] 300. | tau-p [ps]                 | 1.0                                 | nh-chai  | n-length          | 10       |                          |                    |
|                                  | compressibility [/bar]     | 4.5e-5                              | nsttcou  | ple               | -1       |                          |                    |
|                                  | Constraints                |                                     | nstpcou  | ıple              | -1       |                          |                    |
|                                  | constraints                | hbonds ~                            | refcoor  | d-scaling         | no 🗸     |                          |                    |
| Reset Load Save                  | ОК                         | Cancel Run                          | Reset    | . Load            | Save     | ОК                       | Cancel Run         |

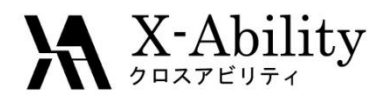

- 1. 計算終了後、 (キーワード設定)をクリックする。
- 2. PresetにNVT (fast)を指定し、gen-velにnoを選択する。
- 3. Runをクリックする。

| 🥨 Gromacs Setup         |                     | 4                      | - 🗆 X                  |                     |
|-------------------------|---------------------|------------------------|------------------------|---------------------|
| Extending Simulation    |                     | # of Threads           | 2                      |                     |
| Preset NVT (fast)       |                     | emote Job              | ) 1 Processes          |                     |
| Basic Advance Output    | t Interaction Other | utomatic Options Fo    | rce Field              |                     |
| Run Control             |                     | Temperature Couplin    | ng                     |                     |
| dt [ps]                 | 0.002               | tcoupl                 | berendsen $\checkmark$ |                     |
| nsteps                  | 5000                | tc-grps                | System                 |                     |
| Total time: 10 ps       |                     | ref-t [K]              | 300.0                  |                     |
| integrator              | md $\sim$           | tau-t [ps]             | 1.0                    | これによりrestraintが解かれた |
| Velocity Generation     |                     | Pressure Coupling      |                        | 計算が行われる。            |
| gen-vel                 | no                  |                        | no 🗸                   |                     |
| Fix random seed         |                     | pcoupitype             | isotropic 🗸 🗸          |                     |
| gen-seed                | 12345               | ref-p [bar]            | 1.0                    |                     |
| Explicitly set gen-temp | [K] 300.            | tau-p [ps]             | 1.0                    |                     |
|                         |                     | compressibility [/bar] | 4.5e-5                 |                     |
|                         |                     | Constraints            |                        |                     |
|                         |                     | constraints            | hbonds $\checkmark$    |                     |
|                         | -                   |                        |                        |                     |
| Reset Load              | Save                | OK                     | Cancel Run             |                     |
|                         |                     |                        |                        |                     |

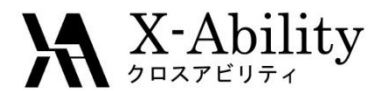

タンパク質の拘束を解いた計算を実施したので、RMSDの時間変化を調べる。 これは必要に応じて都度実施する。

- 1. 計算終了後、 🔁 (結果解析) | RMSDをクリックする。
- 2. デフォルトで選ばれるファイルを開く操作を3回行う。
- Target GroupにBackboneを選択しDrawをクリックする。
   RMSDの時間変化を確認する。回転半径も同様の手順で取得できる。

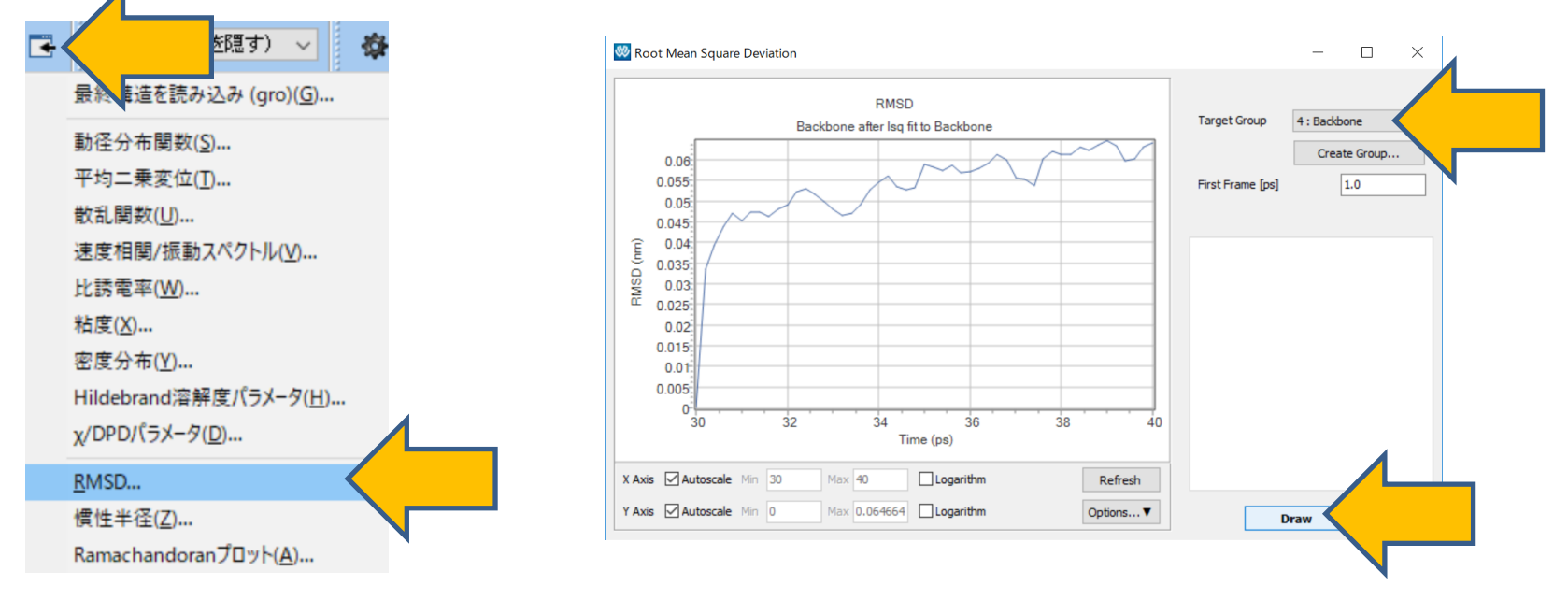

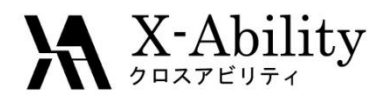

- 1. 計算終了後、 🗹 (キーワード設定) をクリックする。
- 2. PresetにNPT (fast)を指定する。
- 3. **Run**をクリックする。

| Extending Simulation    |             |        | # of Threads            | 2                                   |
|-------------------------|-------------|--------|-------------------------|-------------------------------------|
| Preset NPT (fast)       |             |        | (for Remote Job)        | 1 Processes                         |
| asic Advance Output     | Interaction | er     | Automatic Options Force | e Field                             |
| Run Control             |             |        | Temperature Coupling    |                                     |
| dt [ps]                 | 0.002       |        | tcoupl                  | berendsen 🗸                         |
| nsteps                  | 5000        |        | tc-grps                 | System                              |
| Total time: 10 ps       |             |        | ref-t [K]               | 300.0                               |
| integrator              | md          | $\sim$ | tau-t [ps]              | 1.0                                 |
| Velocity Generation     |             |        | Pressure Coupling       |                                     |
| gen-vel                 | no          | $\sim$ | pcoupl                  | Parrinello-Rahma $ \smallsetminus $ |
| Fix random seed         |             |        | pcoupltype              | isotropic $\checkmark$              |
| gen-seed                | 12345       |        | ref-p [bar]             | 1.0                                 |
| Explicitly set gen-temp | [K] 300.    |        | tau-p [ps]              | 1.0                                 |
|                         |             |        | compressibility [/bar]  | 4.5e-5                              |
|                         |             |        | Constraints             |                                     |
|                         |             |        | constraints             | hbonds ~                            |
|                         |             |        |                         |                                     |

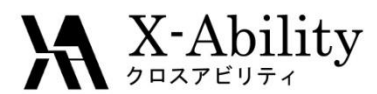

# Ⅲ. 本計算・アニメーション表示

- 1. 平衡化計算終了後、 🤮 (Gromacs 実行)をクリックする。 (平衡化計算の最後のケースと同じ条件で計算する)
- 2. 本計算終了後、 1 (トラジェクトリ読み込み)をクリックする。
- 3. デフォルトで選ばれるファイルを開く操作を2回行う。
- 4. AnimationウインドウでOpen Viewerをクリックする。

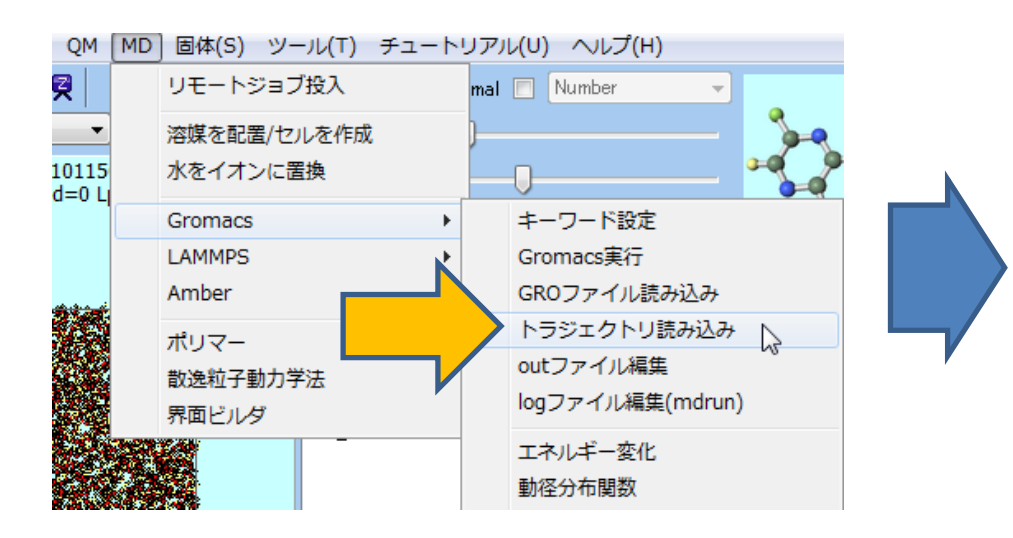

| <b>9</b> 2/ |          | ŀ           | Animation    |           | _ □       | ×        |   |  |
|-------------|----------|-------------|--------------|-----------|-----------|----------|---|--|
| C:¥winmos   | s7009tes | st¥samples¥ | laki_gmx_tmp | femx_tmp; | mdrun.trr | Gromacs  |   |  |
|             |          |             |              | Reload    | Rewind    |          |   |  |
| frame       | 0        | time =      | 10.00000     | 0         | ^         |          |   |  |
| frame       | 1        | time =      | 10.199999    | 8         |           |          |   |  |
| rame        | 2        | time =      | 10.399999    | 6         |           |          |   |  |
| rame        | 3        | time =      | 10.600000    | 4         |           |          |   |  |
| rame        | 4        | time =      | 10.800000    | 2         |           |          |   |  |
| rame        | 5        | time =      | 11.000000    | 0         |           |          |   |  |
| rame        | 6        | time =      | 11.199999    | 8         |           |          |   |  |
| rame        |          | time =      | 11.399999    | 6         |           |          |   |  |
| rame        | 8        | time =      | 11.600000    | 4         |           |          |   |  |
| rame        | . 9      | time =      | 11.800000    | 2         | <b>Y</b>  |          |   |  |
| rame        | 10       | time =      | 12.000000    | 0         | Last      |          |   |  |
| rame        | 11       | time =      | 12.199999    | 8         | Edot      |          |   |  |
| rame        | 12       | time =      | 12.399999    | 6         | Clow      | East     |   |  |
| rame        | 13       | time =      | 12.600000    | 4         | 31000     | Fast     |   |  |
| rame        | 14       | time =      | 12.800000    | 2         | temp      |          |   |  |
| rame        | 15       | time =      | 13.000000    | 0         |           |          |   |  |
| rame        | 16       | time =      | 13.199999    | 8         | 3D ar     | nimation |   |  |
| rame        | 17       | time =      | 13.399999    | 6         | lipeg     | 🗌 gif 🖌  |   |  |
| rame        | 18       | time =      | 13.600000    | 4         | Dutor     |          |   |  |
| rame        | 19       | time =      | 13.800000    | 2         | autor     | ew 🧹     |   |  |
| rame        | 20       | time =      | 14.000000    | 0         | 3D        |          |   |  |
| rame        | 21       | time =      | 14.199999    | 8         | E I       |          | _ |  |
| rame        | 22       | time =      | 14.399999    | 6         | Excel     |          |   |  |
| rame        | 23       | time =      | 14.600000    | 4         | ⊳         |          |   |  |
| rame        | 24       | time =      | 14.800000    | 2 *       | Out.      |          |   |  |
|             |          |             |              |           | Quit      | 4 🗸      |   |  |
|             |          |             |              |           |           |          |   |  |
|             |          |             |              |           |           |          |   |  |
|             |          |             |              |           |           |          |   |  |
|             |          |             |              |           |           |          |   |  |
|             |          |             |              |           |           |          |   |  |
|             |          |             |              |           |           |          |   |  |
|             |          |             |              |           |           |          |   |  |
|             |          |             |              |           |           |          |   |  |
|             |          |             |              |           |           |          |   |  |

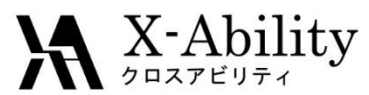

# Ⅲ. 本計算・アニメーション表示

- 1. Winmostar Viewerにて、View | Representationsをクリックする。
- 2. Compositionをチェックして、各分子種毎に表示の設定を変える。
- 3. アニメーションを開始する場合はウインドウ左上の ▶ をクリックする。

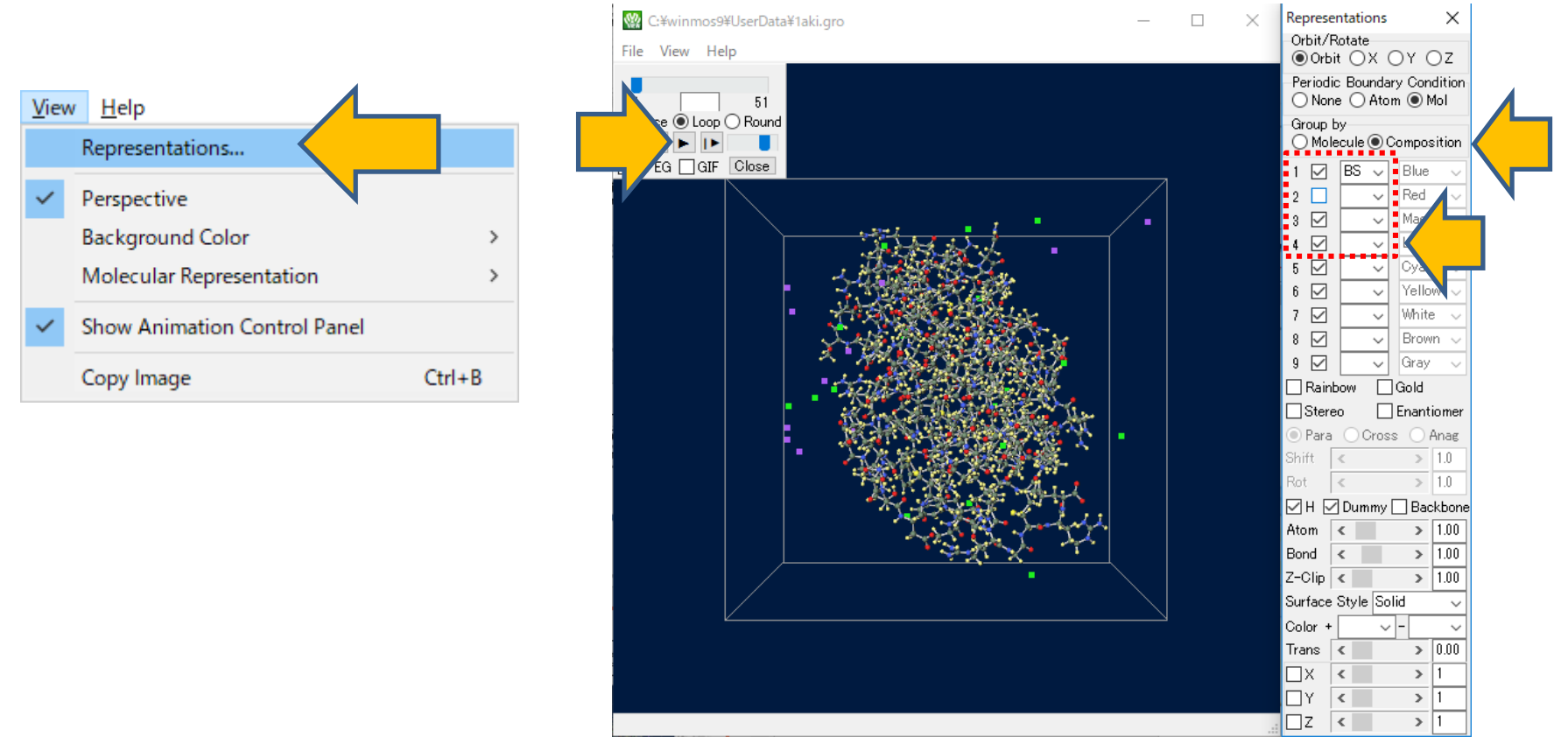

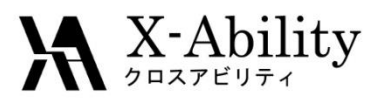

#### https://www.facebook.com/X-Ability-CoLtd-168949106498088/

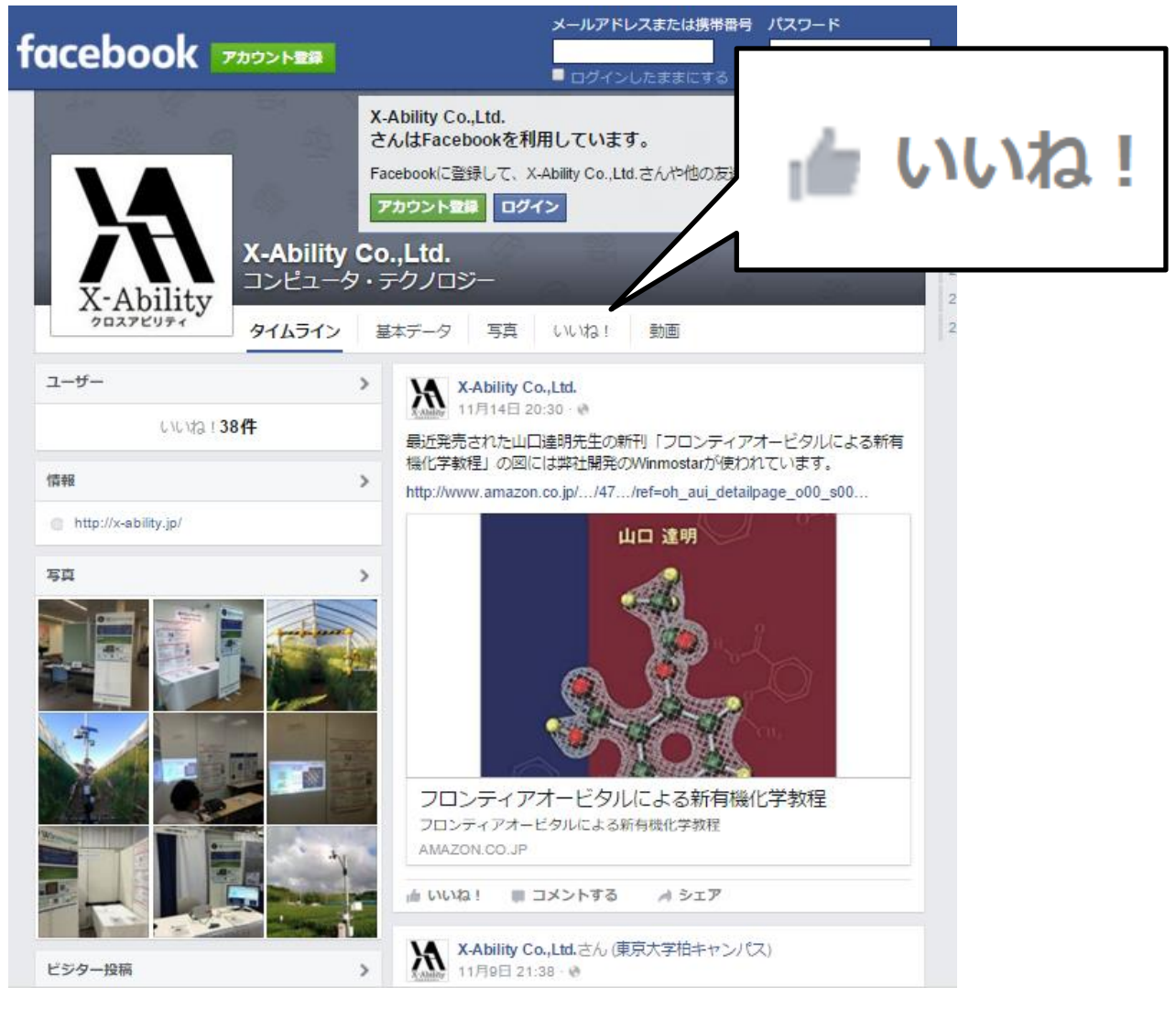